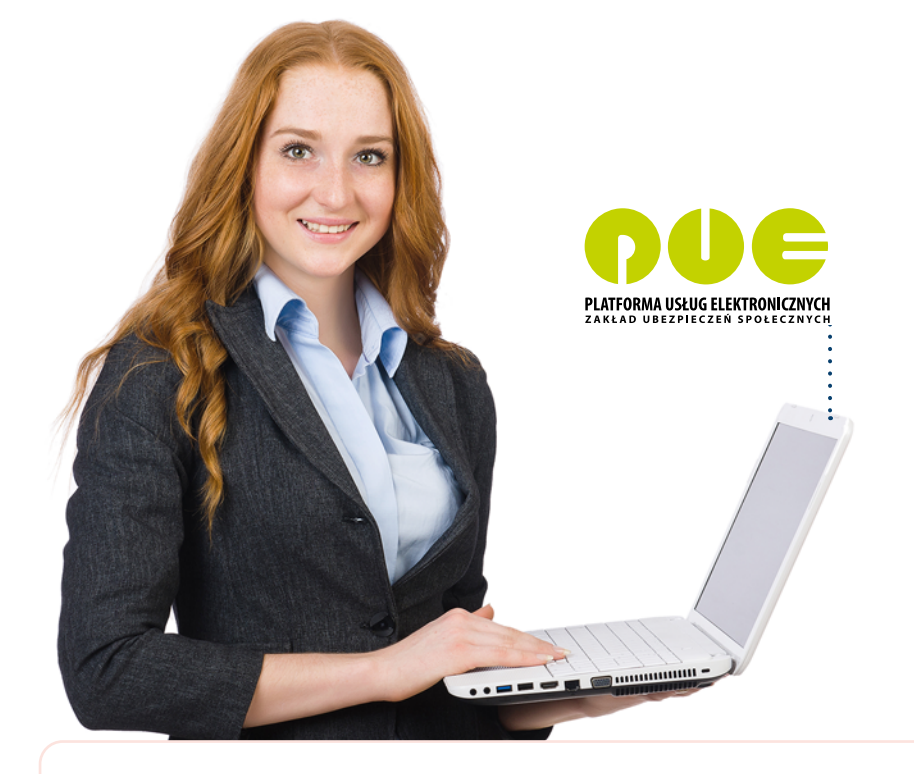

# KROK PO KROKU Profil ubezpieczonego

dla ubezpieczonego

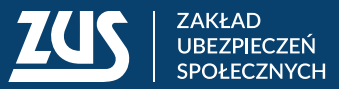

## SPIS TREŚCI

| Moje dane                                                               | 3  |
|-------------------------------------------------------------------------|----|
| Potwierdzenia – ubezpieczenia                                           | 4  |
| Ubezpieczenia i płatnicy                                                | 5  |
| Informacje o podstawach i składkach                                     | 7  |
| Subkonto                                                                | 9  |
| Stan konta ubezpieczonego                                               | 10 |
| OFE                                                                     | 10 |
| Dane o ubezpieczeniu zdrowotnym                                         | 11 |
| Praca w szczególnych warunkach                                          | 12 |
| Informacja o stanie konta                                               | 12 |
| Zaświadczenia lekarskie                                                 | 13 |
| Kalkulator emerytalny                                                   | 14 |
| Raporty informacyjne                                                    | 14 |
| Dokumenty i wiadomości                                                  | 15 |
| Wnioski o świadczenia dla rodzin                                        | 16 |
| Kreator wniosku o świadczenie z programu Rodzina 500+                   | 16 |
| Kreator wniosku o świadczenie z programu Dobry start                    | 16 |
| Kreator wniosku o świadczenie z programu Rodzinny kapitał<br>opiekuńczy | 17 |
| Kreator wniosku o dofinansowanie do żłobka                              | 17 |
| Wizyty                                                                  | 18 |

**Panel ubezpieczonego** pozwala Ci dotrzeć do informacji na Twój temat, które zgromadziliśmy na Twoim indywidualnym koncie. Zbieramy je w związku ze zgłoszeniem Cię do ubezpieczeń społecznych przez płatników (np. pracodawcę, zleceniodawcę, członka rodziny prowadzącego działalność gospodarczą).

Aby przejść do **Panelu ubezpieczonego**, wejdź na stronę <u>www.zus.pl</u>, zaloguj się na swoje konto na Platformę Usług Elektronicznych (PUE) ZUS i kliknij zakładkę **[Ubezpieczony]**. Menu boczne, które prezentuje funkcje panelu, jest podzielone na kategorie. Gdy klikniesz główny przycisk menu, rozwinie się podmenu z dodatkowymi opcjami. Usługi panelu, wraz z ich krótkim opisem, są również w oknie głównym.

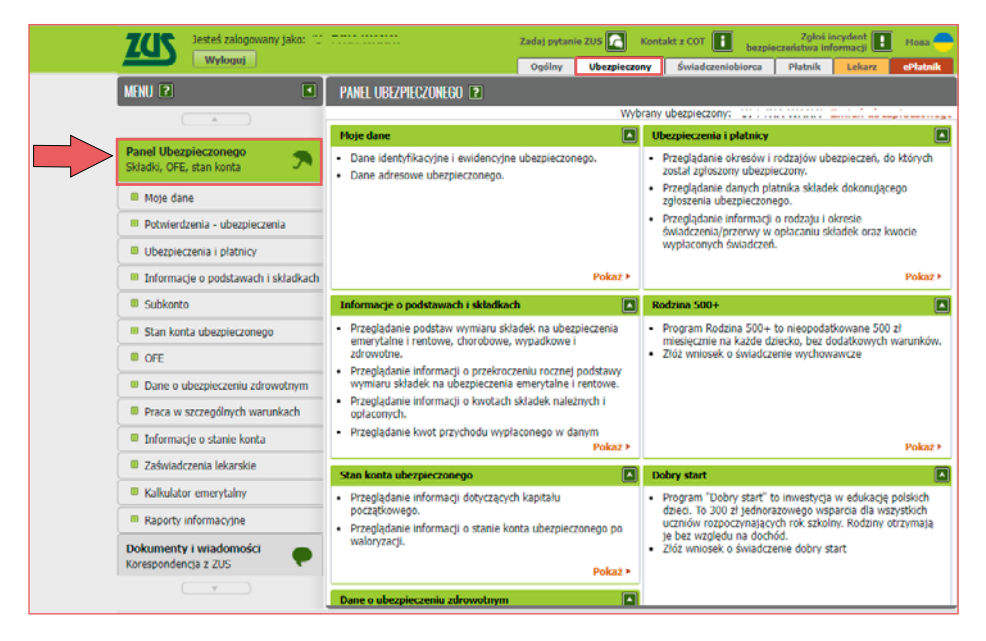

#### MOJE DANE

W zakładce **[Moje dane]** wyświetlają się Twoje dane identyfikacyjno-ewidencyjne oraz adresowe. Jeśli zauważysz, że dane są błędne, poinformuj o tym swojego płatnika (np. pracodawcę) i poproś go, aby przesłał do nas odpowiedni dokument korygujący. Samodzielnie możesz zmienić swoje dane tylko wtedy, gdy nie jesteś zgłoszony do ubezpieczeń przez płatnika. W takiej sytuacji wypełnij i wyślij odpowiedni wniosek. Możesz to zrobić, jeśli klikniesz przycisk **[Zgłoszenie zmiany danych]**.

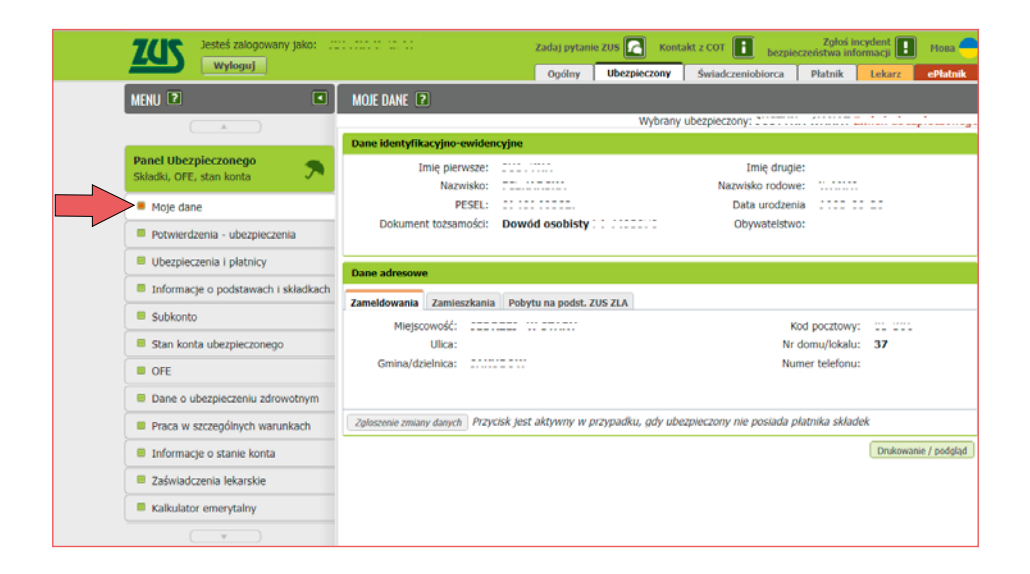

#### Ważne!

Aby wysłać wniosek elektronicznie, musisz go podpisać. Możesz to zrobić za pomocą profilu PUE, profilu zaufanego, podpisu osobistego (e-dowodu) albo kwalifikowanego podpisu elektronicznego.

## POTWIERDZENIA - UBEZPIECZENIA

Jeśli jesteś osobą ubezpieczoną i masz konto na PUE ZUS, możesz teraz samodzielnie utworzyć elektroniczny dokument z danymi z ZUS i przekazać takie potwierdzenie instytucji, która tego oczekuje (np. bankowi).

Możesz wskazać dane, które są Ci potrzebne na potwierdzeniu. Masz do wyboru:

- dane o aktualnych zgłoszeniach do ubezpieczeń,
- dane o wysokości podstawy wymiaru składek,
- informacje o przerwach w pracy,
- informacje o członkach rodziny zgłoszonych do ubezpieczenia zdrowotnego.

| Jesteś zalogowany jako: 💠                                                                                         | Zadaj pytanie 205 💽 Kontakt z COT 💽 Zgloši incyclent 🚺 Hoas 🌥<br>Dogćiny Uberpiezrony Świadczenobiorca Platnik Lekarz erłatek    |
|----------------------------------------------------------------------------------------------------|----------------------------------------------------------------------------------------------------|
| MENU 🖻 🔳                                                                                                    | POTWIERIZENIA - UBEZPIECZENIA 💌 Wybrany ubezpieczony:                                                                            |
| Panel Ubezpieczonego<br>Składki, OFE, stan konta                                                                  | Potwierdzenia Utwoirz nowe potwierdzenie                                                                                         |
| Moje dane     Potwierdzenia - ubezpieczenia     Ubezpieczenia i płatnicy     Informacie e podstawach i składkach  | Aettaanie zytoszenia do ubezpieczen     Ubezpieczenia społeczne     Ubezpieczenia zdrowotne     Wysokość podstaw wymiaru składek |
| Subkonto Stan konta ubezpieczonego OFE Dane o ubezpieczeniu zdrowotnym                                            | Od:                                                                                                    |
| Praca w szczególnych warunkach     Informacje o stanie konta     Zaświadczenia lekarskie     Kakulator emerytalny | Od: v Do: v Wyczyść<br>Członkowie rodziny<br>Wszysoy<br>Wybierz: członka rodziny:                                                |
| Korespondencja z ZUS                                                                                              | Zaznacz/Odznacz wszystko<br>Następny Podgląd Zatwierdź Wyjdź -                                                                   |

## UBEZPIECZENIA I PŁATNICY

W zakładce [Ubezpieczenia i płatnicy] znajdują się aktualne dane dotyczące:

- okresów i rodzajów ubezpieczeń, do których zostałeś zgłoszony,
- płatników składek, którzy zgłosili Cię do ubezpieczeń,
- rodzaju i okresu wypłaty świadczenia albo przerwy w opłacaniu składek oraz kwoty wypłaconych świadczeń.

Aby sprawdzić dane ubezpieczenia, kliknij przycisk **[Szczegóły]**. Zobaczysz kod tytułu ubezpieczenia, z którym zostałeś zgłoszony, oraz rodzaje ubezpieczeń.

Jeśli chcesz sprawdzić, jakie wypłaty świadczeń dostałeś w okresie wybranego ubezpieczenia, oraz przejrzeć informacje o przerwach w opłacaniu składek w tym okresie, wybierz przycisk **[Świadczenia i przerwy]**.

Dane swojego płatnika możesz podejrzeć, gdy wybierzesz opcję [Dane płatnika].

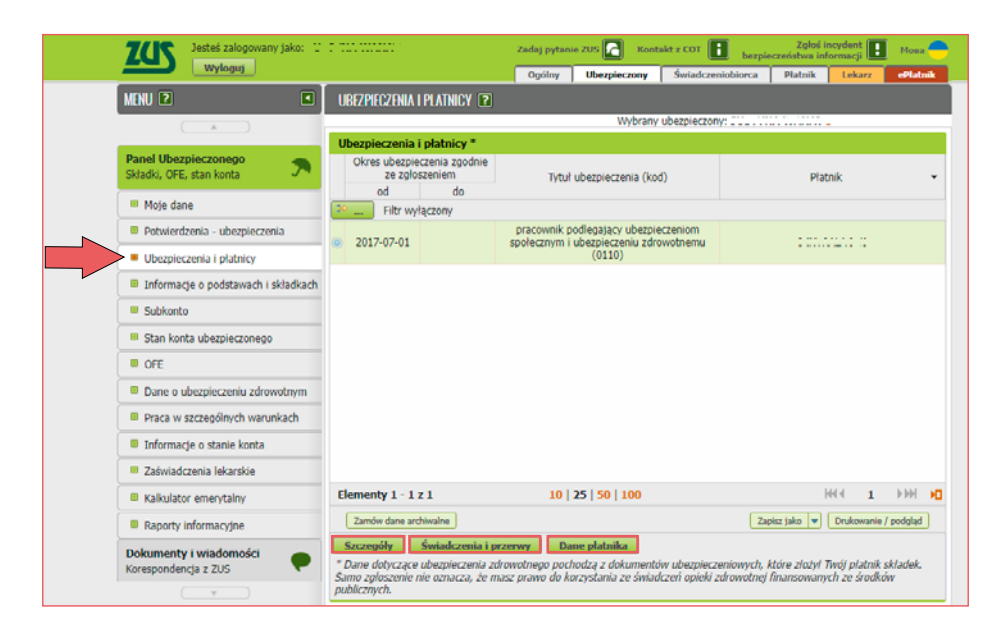

Dodatkowo możesz zamówić dane archiwalne (dotyczące poprzednich okresów ubezpieczenia). Możesz także wydrukować informacje zawarte w widoku **[Ubezpieczenia i płatnicy]** oraz zapisać je na dysku.

Jeśli interesują Cię dane dotyczące wcześniejszych okresów ubezpieczenia, kliknij [Zamów dane archiwalne]. Pojawi się okno [Zapotrzebowanie na dane archiwalne]. Wskaż interesujący Cię okres i kliknij [Zamów]. Zapoznaj się również z wyświetlonymi informacjami.

| Zapotrzebowanie na dane archiwalne                                                                                                    |                                                                                                    |                                                                                                    |                                                                                                    |                                                                                                    |                                                                                                    |                                                                                                    |  |  |  |  |
|----------------------------------------------------------------------------------------------------|----------------------------------------------------------------------------------------------------|----------------------------------------------------------------------------------------------------|----------------------------------------------------------------------------------------------------|----------------------------------------------------------------------------------------------------|----------------------------------------------------------------------------------------------------|----------------------------------------------------------------------------------------------------|--|--|--|--|
| i                                                                                                    | <ul> <li>Za okres:</li> <li>Za rok:</li> </ul>                                                                                                    | 2019-11-22 💌                                                                                                    | - 202                                                                                                    | 22-11-21                                                                                                    | •                                                                                                    |                                                                                                    |  |  |  |  |
| Zamówione<br>zostanie po<br>swoje kont<br>archiwalne<br><b>Uwaga</b> : W<br>zamówienia<br>zamówiony<br>nie upłynęł<br><b>Pamiętaj</b> : | e dane archiwaln<br>wiadomiony o zr<br>o w PUE (Panel o<br>będą dostępne p<br>/ każdym widoku<br>a. Jeżeli nowe za<br>wcześniej, to za<br>o jeszcze 30 dni.<br>zamówione dan | e będą dostępne w<br>realizowaniu zamów<br>ogólny/Dokumenty<br>przez 30 dni. Po tyn<br>mogą być udostęp<br>mówienie na dane<br>mówione wcześnie<br>e archiwalne można | PUE po l<br>ienia na<br>i wiadom<br>n okresie<br>niane da<br>niane da<br>archiwali<br>i dane ar<br>n zapisać | upływie mak<br>dane archiw<br>ości/Wiadom<br>zostaną usu<br>ne archiwalr<br>ne dotyczy ty<br>chiwalne zos<br>na lokalny c | symalnie<br>valne - otr<br>ności). Za<br>unięte z w<br>ne pochod<br>vpu danyc<br>staną usu<br>łysk w wy<br>Zam | 48 h. Użytkownik<br>zyma wiadomość na<br>mówione dane<br>idoku.<br>Izące tylko z jednego<br>ch, jaki został już<br>nięte z widoku, mimo że<br>vbranym formacie.<br><b>ów Rezygnuj</b> |  |  |  |  |

## INFORMACJE O PODSTAWACH I SKŁADKACH

W zakładce **[Informacje o podstawach i składkach]** możesz sprawdzić informacje na temat:

- podstaw wymiaru składek na poszczególne ubezpieczenia,
- przekroczenia rocznej podstawy wymiaru składek na ubezpieczenia emerytalne i rentowe,
- rodzaju i kwot składek na ubezpieczenie emerytalne.

Jeśli do ubezpieczeń zgłosili Cię różni płatnicy, możesz z rozwijanej listy [**Płatnik**] wybrać odpowiedniego płatnika. Prezentowane dane dotyczą bieżącego roku, ale możesz też skorzystać z rozwijanej listy [**Rok**], aby wskazać inny okres. Jeśli chcesz przejrzeć wcześniejsze dane, kliknij [**Zamów dane archiwalne**].

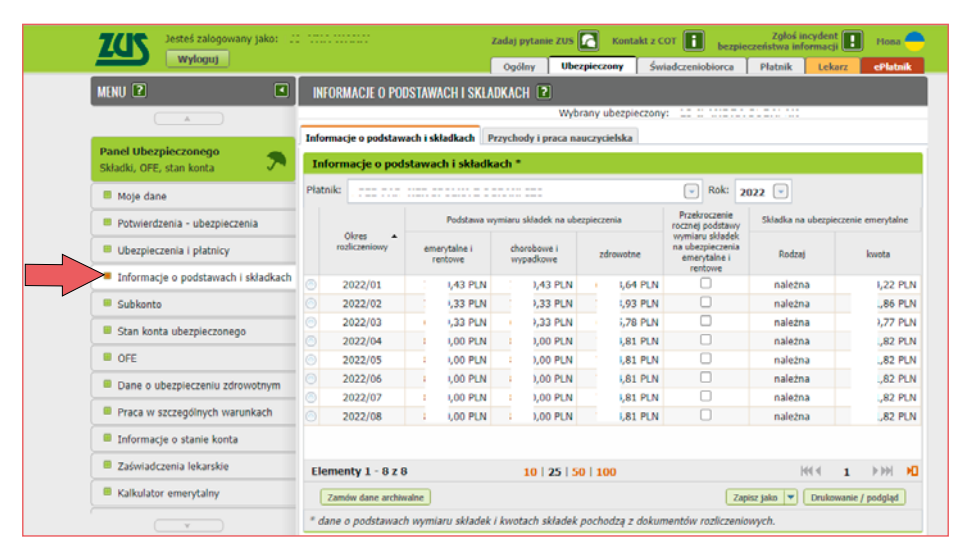

W zakładce [Przychody i praca nauczycielska] znajdziesz informacje na temat:

## kwoty przychodu

| ZUS Jesteś zalogowany jako: 12                                                                       |          |                                                                     | Zadaj pytanie ZUS 🔀 🛛 Ko    | ntakt z COT 🚺 bezpie                                 | Zgłoś incyde<br>czeństwa informa                | nt 📘            | Мова 🛑    |               |  |  |  |
|----------------------------------------------------------------------------------------------------|----------|---------------------------------------------------------------------|-----------------------------|------------------------------------------------------|-------------------------------------------------|-----------------|-----------|---------------|--|--|--|
| Wyloguj                                                                                              |          |                                                                     |                             | Ogólny Ubezpieczony                                  | Świadczeniobiorca                               | Płatnik Lo      | karz      | cPlatnik      |  |  |  |
| MENU 🕄 🔳                                                                                             | INFOR    | INFORMACIE O PODSTAWACH I SKLADKACH 🕐                               |                             |                                                      |                                                 |                 |           |               |  |  |  |
| A                                                                                                    |          | Wybrany ubezpieczony:                                               |                             |                                                      |                                                 |                 |           |               |  |  |  |
|                                                                                                    | Informac | informacje o podstawach i składkach Przychody i praca nauczycielska |                             |                                                      |                                                 |                 |           |               |  |  |  |
| Panel Ubezpieczonego         Image: Składki, OFE, stan konta         Image: Składki, OFE, stan konta | Kwoty pr | Cwoty przychodu Okresy wykonywania pracy nauczycielskiej            |                             |                                                      |                                                 |                 |           |               |  |  |  |
| Moje dane                                                                                            | Kwoty    | przychodu                                                           |                             |                                                      |                                                 |                 |           |               |  |  |  |
| Potwierdzenia - ubezpieczenia                                                                        | Płatnik: | Platnik:                                                            |                             |                                                      |                                                 |                 |           |               |  |  |  |
| Ubezpieczenia i płatnicy                                                                             | roz      | Okres<br>liczeniowy                                                 | Kod tytułu<br>ubezpieczenia | Rodzaj pr                                            | zychodu                                         | Rok             |           | Kwota         |  |  |  |
| Informacje o podstawach i składkach                                                                  |          |                                                                     |                             | kwota przychodu wypłacor<br>ale należnego za inny ro | nego w danym miesiącu,<br>k kalendarzowy, który |                 |           |               |  |  |  |
| Subkonto                                                                                             | 0        | 2020-01                                                             | 011000                      | stanowił podstawę w<br>ubezpieczenia eme             | ymiaru składek na<br>rytalne i rentowe          | 2019            |           | ,00 PLN       |  |  |  |
| Stan konta ubezpieczonego                                                                            |          |                                                                     |                             | kwota przychodu wypłacor                             |                                                 |                 |           |               |  |  |  |
| OFE                                                                                                  | 0 :      | 2021-01                                                             | 011000                      | stanowił podstawę w<br>ubezpieczenia eme             | ymiaru składek na<br>rytalne i rentowe          | 2020            |           | ,00 PLN       |  |  |  |
| Dane o ubezpieczeniu zdrowotnym                                                                      |          |                                                                     |                             | kwota przychodu wypłacor                             | nego w danym miesiącu,                          |                 |           |               |  |  |  |
| Praca w szczególnych warunkach                                                                       | 0        | 2022-01                                                             | 011000                      | ale należnego za inny ro<br>stanowił podstawę w      | k kalendarzowy, który<br>rymiaru składek na     | 2021            |           | ,43 PLN       |  |  |  |
| Informacje o stanie konta                                                                            |          |                                                                     |                             | ubezpieczenia eme                                    | rytalne i rentowe                               |                 |           |               |  |  |  |
| Zaświadczenia lekarskie                                                                              | Eleme    | nt <b>y 1 - 3 z</b> 3                                               | 3                           | 10   25   50   100                                   |                                                 | 100 4           | 1         | ->>> <b>►</b> |  |  |  |
| Kalkulator emerytainy                                                                                |          |                                                                     |                             |                                                      | Zap                                             | oisz jako 🔻 Dru | kowanie , | / podgląd     |  |  |  |
|                                                                                                    | * dane i | o przychodac                                                        | ch pochodzą z dok           | umentów rozliczeniowych                              |                                                 |                 |           |               |  |  |  |

### okresu wykonywania pracy nauczycielskiej

| 7CC Jesteś zalogowany jako: 11                                |                              | Zadaj pytanie i             | ZUS 🔀 Kontakt z CO      | T 🚺 Zg<br>bezpieczeństw | yloś incydent 🔢 🛛 Moba 🥌 |  |  |  |  |
|---------------------------------------------------------------|------------------------------|-----------------------------|-------------------------|-------------------------|--------------------------|--|--|--|--|
| Wyloguj                                                       |                              | Ogólny Ubezpieczony         | Świadczeniobiorca       | Platnik Lekarz          | Komornik ePlatnik        |  |  |  |  |
| MENU 🛛 🔳                                                      | INFORMACIE O PODSTAW         | ACH I SKLADKACH 🔳           |                         |                         |                          |  |  |  |  |
|                                                               |                              |                             | Wybrany ubezpie         | czony:                  |                          |  |  |  |  |
|                                                               | Informacje o podstawach i sk | dadkach Przychody i pra     | ca nauczycielska        |                         |                          |  |  |  |  |
| Panel członka rodziny 🛛 🦔                                     |                              |                             |                         |                         |                          |  |  |  |  |
| <b>9</b> •                                                    | Kwoty przychodu Okresy w     | vykonywania pracy nauczyc   | cielskiej               |                         |                          |  |  |  |  |
| Panel Ubeznieczonego Okresy wykonywania pracy nauczycielskiej |                              |                             |                         |                         |                          |  |  |  |  |
| Składki, OFE, stan konta 🛛 🤭                                  | Płatnik: SZKOŁA              |                             |                         | -                       |                          |  |  |  |  |
| Moje dane                                                     | Okres rozliczeniowy          | Kod tytułu<br>ubezpieczenia | Okres od                | Okres do                | Wymiar zajęć             |  |  |  |  |
| Potwierdzenia - ubezpieczenia                                 | 2022-09                      | 011000                      | 2022-09-01              | 2022-09-30              | 100/100                  |  |  |  |  |
| Ubezpieczenia i płatnicy                                      | 2022-08                      | 011000                      | 2022-08-01              | 2022-08-31              | 100/100                  |  |  |  |  |
| . To formation and desired by distribution                    | 2022-07                      | 011000                      | 2022-07-01              | 2022-07-31              | 100/100                  |  |  |  |  |
| <ul> <li>Informacje o podstawach i składkach</li> </ul>       | 2022-06                      | 011000                      | 2022-06-01              | 2022-06-30              | 100/100                  |  |  |  |  |
| Subkonto                                                      | 2022-05                      | 011000                      | 2022-05-14              | 2022-05-31              | 100/100                  |  |  |  |  |
| Stan konta ubezpieczonego                                     | 2022-05                      | 011000                      | 2022-05-01              | 2022-05-10              | 100/100                  |  |  |  |  |
|                                                               | 0 2022-04                    | 011000                      | 2022-04-01              | 2022-04-30              | 100/100                  |  |  |  |  |
| OFE                                                           | 2022-03                      | 011000                      | 2022-03-01              | 2022-03-31              | 100/100                  |  |  |  |  |
| Dane o ubezpieczeniu zdrowotnym                               | 0 2022-02                    | 011000                      | 2022-02-19              | 2022-02-28              | 100/100                  |  |  |  |  |
|                                                               | 0 2022-02                    | 011000                      | 2022-02-01              | 2022-02-13              | 100/100 -                |  |  |  |  |
| <ul> <li>Praca w szczegolnych warunkach</li> </ul>            | Elementy 1 - 25 z 25         | 10 2                        | 5   50   100            |                         | 444 1 ▶₩ ₩               |  |  |  |  |
| Informacje o stanie konta                                     |                              |                             |                         | Zapisz jako             | Drukowanie / podgląd     |  |  |  |  |
| Tafuiadesania labasebia                                       | * dane o okresach wykonyv    | vania pracy nauczycielskie  | ej pochodzą z dokumento | ów rozliczeniowych      |                          |  |  |  |  |

Informacje te pochodzą z dokumentów rozliczeniowych.

## **SUBKONTO**

W zakładce [Subkonto] znajdziesz informacje na temat:

- subkonta,
- składek i środków przekazanych przez otwarty fundusz emerytalny (OFE),
- złożonych oświadczeń, które dotyczą stosunków majątkowych między Tobą a Twoim współmałżonkiem,
- wskazania osób uprawnionych do otrzymania środków zgromadzonych na Twoim subkoncie.

Domyślnie wyświetlają się dane dotyczące bieżącego roku. Możesz podejrzeć dane za poprzednie lata, jeśli skorzystasz z listy rozwijanej **[Rok]** albo zamówisz dane archiwalne.

#### Ważne!

Subkonto osoby ubezpieczonej prowadzimy od 1 maja 2011 r.

| Wyloguj                                          |      |                          | Ogólny Ubezp     | ieczony Świadcze       | niobiorca Płatnik            | Lekarz Komornik ePłatni            |
|--------------------------------------------------|------|--------------------------|------------------|------------------------|------------------------------|------------------------------------|
| MENU 🛛 🔳                                         | SUE  | KONTO 🛛                  |                  |                        |                              |                                    |
|                                                  |      |                          |                  | Wybra                  | ny ubezpieczony: 2           |                                    |
| Panel Ubezpieczonego<br>Składki, OFE, stan konta | Subk | nto ubezpieczoneg        | o * Oświadczenia | Środki przekazane prze | ez OFE                       |                                    |
| B Moje dane                                      | Rok: | 2022 💌                   |                  |                        |                              |                                    |
| Potwierdzenia - ubezpieczenia                    |      | Okres •<br>rozliczeniowy | Składka należna  | Składka opłacona       | Opłacone odsetki<br>płatnika | Płatnik                            |
| Ubezpieczenia i płatnicy                         |      | 2022/01                  | ;61 PLN          | ,61 PLN                | 0,00 PLN                     |                                    |
| Informacia o podstawach i składkach              |      | 2022/02                  | ,00 PLN          | ,00 PLN                | 0,00 PLN                     |                                    |
| - mormacje o poustawach i skaukach               |      | 2022/03                  | ,59 PLN          | ,59 PLN                | 0,00 PLN                     |                                    |
| Subkonto                                         |      | 2022/04                  | ,49 PLN          | ,49 PLN                | 0,00 PLN                     |                                    |
| Stan konta ubezpieczonego                        |      | 2022/05                  | ,01 PLN          | ,01 PLN                | 0,00 PLN                     |                                    |
|                                                  |      | 2022/06                  | ,20 PLN          | ,20 PLN                | 0,00 PLN                     |                                    |
| OFE OFE                                          |      | 2022/07                  | ,71 PLN          | ,71 PLN                | 0,00 PLN                     |                                    |
| Dane o ubezpieczeniu zdrowotnym                  |      | 2022/08                  | ,71 PLN          | ,71 PLN                | 0,00 PLN                     |                                    |
| Praca w strzenólnuch warunkach                   |      | 2022/09                  | ,26 PLN          | ,26 PLN                | 0,00 PLN                     |                                    |
| Informacje o stanie konta                        |      |                          |                  |                        |                              |                                    |
| 🖷 7shuladeanis Inbaselia 🗸                       | Eler | nenty 1 - 9 z 9          |                  | 10   25   50   100     |                              | ≪ € 1 ►>>>                         |
|                                                  | 7    | amów dane archiwaln      |                  |                        |                              | Zapisz tako 💌 Drukowanie / podolad |
|                                                  |      |                          |                  |                        |                              | Carter Jack Cartanana Products     |

#### STAN KONTA UBEZPIECZONEGO

W zakładce **[Stan konta ubezpieczonego]** znajdziesz informacje dotyczące kapitału początkowego oraz stanu Twojego indywidualnego konta w ZUS po ostatniej waloryzacji rocznej.

Możesz również zamówić dane archiwalne (starsze niż ostatnia waloryzacja).

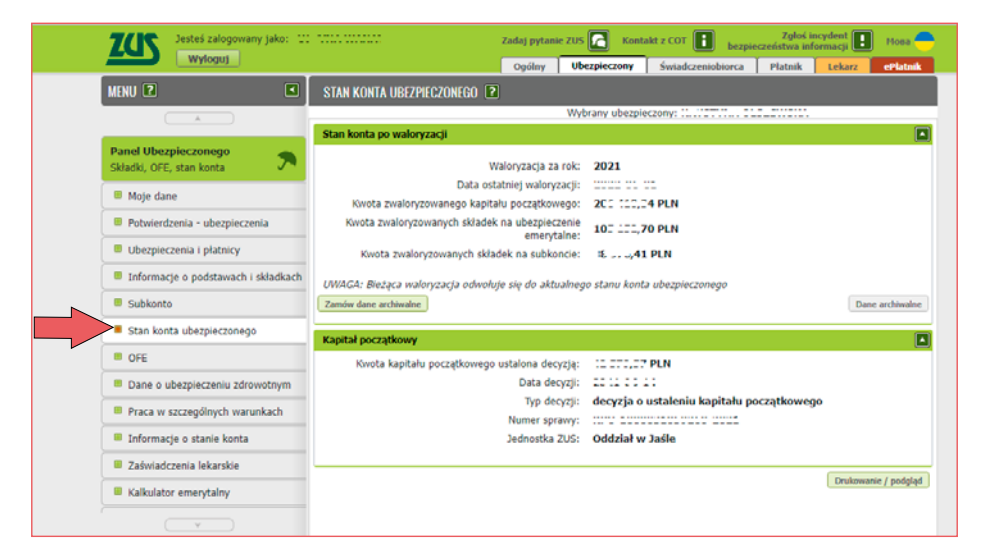

#### OFE

W zakładce [OFE] znajdziesz informacje na temat:

- przynależności do otwartych funduszy emerytalnych (OFE),
- składek przekazanych na Twój indywidualny rachunek w OFE,
- składek zwróconych do ZUS,
- złożonych oświadczeń.

Informacje o przynależności do OFE znajdziesz w zakładce **[Członkostwo w OFE]**. Jeśli chcesz przejrzeć składki przekazane do OFE, wybierz przycisk **[Składki przekazane do OFE]**. W panelu domyślnie wyświetlają się aktualne dane dotyczące członkostwa w OFE oraz dane o składkach z ostatnich 12 miesięcy. Możesz też zamówić dane archiwalne.

| ZCS Jesteś załogowany jako: 12      | Zadaj p                                            | ytanie ZUS 🔀 Kont | takt z COT 🚺 bezpie               | Zgłoś incydent<br>eczeństwa informacji | Mosa             |
|-------------------------------------|----------------------------------------------------|-------------------|-----------------------------------|----------------------------------------|------------------|
| Wyloguj                             | Ogó                                                | Ubezpieczony      | Świadczeniobiorca                 | Platnik Lekarz                         | cPlatni          |
| MENU ?                              | OFE P                                              |                   |                                   |                                        |                  |
|                                     |                                                    | Wybrany ubezpi    | eczony:                           |                                        |                  |
| Panel Ubezpieczonego                | Członkostwo w OFE Składki przekazane do OF         | Oświadczenia      |                                   |                                        | _                |
| Składki, OFE, stan konta            | Nazwa OFE                                          | Data :<br>un      | zawarcia Data rej<br>nowy członko | estracji Status człon<br>ostwa         | kostwa           |
| Potwierdzenia - ubezpieczenia       | <ul> <li>AEGON Otwarty Fundusz Emerytal</li> </ul> | ny ::::           |                                   | członkostwo p<br>(po rejest            | oprawr<br>racji) |
| Ubezpieczenia i płatnicy            |                                                    |                   |                                   |                                        |                  |
| Informacje o podstawach i składkach |                                                    |                   |                                   |                                        |                  |
| Subkonto                            |                                                    |                   |                                   |                                        |                  |
| Stan konta ubezpieczonego           |                                                    |                   |                                   |                                        |                  |
| ► OFE                               |                                                    |                   |                                   |                                        |                  |
| Dane o ubezpieczeniu zdrowotnym     |                                                    |                   |                                   |                                        |                  |
| Praca w szczególnych warunkach      |                                                    |                   |                                   |                                        |                  |
| Informacje o stanie konta           |                                                    |                   |                                   |                                        |                  |
| Zaświadczenia lekarskie             |                                                    |                   |                                   |                                        |                  |
| Kalkulator emerytalny               | Elementy 1 - 1 z 1                                 | 0   25   50   100 |                                   | €€ € 1                                 | ► ►►             |
|                                     |                                                    |                   |                                   |                                        |                  |

## DANE O UBEZPIECZENIU ZDROWOTNYM

W zakładce **[Dane o ubezpieczeniu zdrowotnym]** znajdziesz informacje dotyczące Twojej przynależności do Narodowego Funduszu Zdrowia (nazwę oddziału NFZ i datę objęcia ubezpieczeniem zdrowotnym) oraz członków Twojej rodziny zgłoszonych do ubezpieczenia zdrowotnego. Po kliknięciu **[Dane członka rodziny]** możesz podejrzeć szczegóły, np. datę zgłoszenia członka Twojej rodziny do ubezpieczenia zdrowotnego.

| ZCS Jesteś zalog                                 |                 | Zadaj pytani                                                                             | e ZUS 🛃 🛛 Kon                                 | takt z COT 📳                  | bezpiecz                             | Zgloś ir<br>cristwa infe              | ormacji                 | Mosa 🚍                     |                             |               |  |
|--------------------------------------------------|-----------------|------------------------------------------------------------------------------------------|-----------------------------------------------|-------------------------------|--------------------------------------|---------------------------------------|-------------------------|----------------------------|-----------------------------|---------------|--|
| Wyłoguj                                          | J               |                                                                                          |                                               | Ogólny                        | Ubezpieczony                         | Świadczeniob                          | iorca                   | Płatnik                    | Lekarz                      | ePlatnik      |  |
| MENU 🖻                                           |                 | DANE O UBEZPIECZENIU ZDROWOTNYM * 😰                                                      |                                               |                               |                                      |                                       |                         |                            |                             |               |  |
| A                                                | )               |                                                                                          |                                               |                               | Wybrany ubezp                        | pieczony:                             |                         |                            |                             |               |  |
|                                                  |                 | Przynależność o                                                                          | Jo NFZ                                        |                               |                                      |                                       |                         |                            |                             |               |  |
| Panel Ubezpieczonego<br>Składki, OFE, stan konta | ∽.              | Nazwa oddziału NFZ (kod): ŁÓDZKI OW NFZ (05R)<br>Data obiecia ubezpieczeniem zdrowotnym: |                                               |                               |                                      |                                       |                         |                            |                             |               |  |
| Moje dane                                        |                 | Lista calon                                                                              | ków rodziny załosz                            | onwch do ul                   | horniocronia rd                      | rowotnego                             |                         |                            |                             | A             |  |
| Potwierdzenia - ubezp                            | ieczenia        | COULCEION                                                                                | Kon rouring rgiosi                            | onjen do d                    | Active Company                       | ronouncyo                             |                         |                            |                             |               |  |
| Ubezpieczenia i płatnic                          | γ               | Imię 🗕                                                                                   | Nazwisko                                      | Pokr                          | ewieństwo/powin                      | owactwo urod                          | zenia                   |                            | Płatnik                     |               |  |
| Informacie o podstaw                             | ach i skladkach | 🌺 Fil                                                                                    | tr wyłączony                                  |                               |                                      |                                       |                         |                            |                             |               |  |
| Subkonto                                         |                 | • •••••                                                                                  |                                               | dzie                          | ecko wł.,przyspos<br>małż.           | ob. lub 2000                          |                         |                            | :                           |               |  |
| Stan konta ubezpieczo                            | nego            | ©                                                                                        |                                               | dzie                          | ecko wł.,przyspos<br>małż.           | ob. lub 2000                          |                         |                            |                             | A.2           |  |
| I OFE                                            |                 |                                                                                          |                                               |                               |                                      |                                       |                         |                            |                             |               |  |
| Dane o ubezpieczeniu                             | zdrowotnym      |                                                                                          |                                               |                               |                                      |                                       |                         |                            |                             |               |  |
| Praca w szczególnych                             | warunkach       | Elementy 1                                                                               | - 2 z 2                                       | 10                            | 25   50   100                        |                                       |                         | 144.4                      | 1 +>>>                      | ю             |  |
| Informacje o stanie ko                           | nta             | Dane człor                                                                               | ika rodziny                                   |                               |                                      |                                       |                         |                            |                             |               |  |
| Zaświadczenia lekarsk                            | ie              |                                                                                          |                                               |                               |                                      |                                       |                         |                            |                             | •             |  |
| Kalkulator emerytalny                            |                 |                                                                                          |                                               |                               |                                      |                                       |                         |                            | Drukowa                     | nie / podgląd |  |
|                                                  | S.<br>p         | Dane dotycząc<br>amo zgłoszenie<br>ublicznych.                                           | e upezpieczenia zdrow<br>nie oznacza, że masz | votnego poch<br>t prawo do ko | oazą z aokument<br>rzystania ze świa | ow ubezpieczenio<br>dczeń opieki zdro | wych, kto<br>wotnej fin | ire zióżył n<br>iansowanyc | woj pratnik<br>:h ze środko | skradek.<br>W |  |

## PRACA W SZCZEGÓLNYCH WARUNKACH

Jeśli wykonywałeś pracę w szczególnych warunkach lub o szczególnym charakterze, informacje na ten temat znajdziesz w zakładce **[Praca w szczególnych warunkach]**. W tym widoku prezentowane są dane z ostatnich 3 lat.

| ZCS Dested zalogowany jako: 22<br>Wyłoguj |                 |              | Zadaj pytani<br>Ogólny | e ZUS 🔂 Kont                            | akt z COT      | Zgłoś i<br>bezpieczeństwa in<br>iorca Platnik | ormacji 💽 Hosa 🥌<br>Lekarz eriatnik |
|-------------------------------------------|-----------------|--------------|------------------------|-----------------------------------------|----------------|-----------------------------------------------|-------------------------------------|
| MENU 🖻 🔳                                  | PRACA W SZCZE   | GÓLNYCH WAI  | RUNKACH 🖻              |                                         |                |                                               |                                     |
|                                           |                 |              |                        | Wybrany ube                             | pieczony:      |                                               |                                     |
| Panel Ithernieczonego                     | Dane pracy w sa | czególnych v | varunkach lub o        | o szczególnym ci                        | larakterze     |                                               |                                     |
| Składki, OFE, stan konta 🤊                | od              | do do        | Praca w szc<br>szcze   | zególnych warunka<br>Igólnym charakterz | ich lub o      | Tytuł ubezpiecze                              | nia Wymiar czasu<br>pracy           |
| Moje dane                                 |                 |              |                        | Brak elementów d                        | o wyświetlenia |                                               |                                     |
| Potwierdzenia - ubezpieczenia             |                 |              |                        |                                         |                |                                               |                                     |
| Ubezpieczenia i płatnicy                  |                 |              |                        |                                         |                |                                               |                                     |
| Informacje o podstawach i skladkach       |                 |              |                        |                                         |                |                                               |                                     |
| Subkonto                                  |                 |              |                        |                                         |                |                                               |                                     |
| Stan konta ubezpieczonego                 |                 |              |                        |                                         |                |                                               |                                     |
| OFE                                       |                 |              |                        |                                         |                |                                               |                                     |
| Dane o ubezpieczeniu zdrowotnym           |                 |              |                        |                                         |                |                                               |                                     |
| Praca w szczególnych warunkach            |                 |              |                        |                                         |                |                                               |                                     |
| Informacje o stanie konta                 |                 |              |                        |                                         |                |                                               |                                     |
| Zaświadczenia lekarskie                   |                 |              |                        |                                         |                |                                               |                                     |
| Kalkulator emerytalny                     |                 |              |                        |                                         |                |                                               |                                     |
|                                           |                 |              |                        |                                         |                | Zapisz jako 🔻                                 | Drukowanie / podględ                |

## INFORMACJA O STANIE KONTA

W zakładce **[Informacje o stanie konta]** możesz przejrzeć "Informacje o stanie konta ubezpieczonego" (IoSKU). W głównym widoku znajdziesz dane dotyczące składek oraz kapitału początkowego w informacjach za poszczególne lata. Jeśli chcesz zobaczyć szczegóły wybranej informacji, zaznacz odpowiedni rok i kliknij **[Szczegóły]**.

|     | Wyloguj                             |            |                  |                                       | Ociliny U                                      | ° 🕍  | Kontakt z                 | riadezeniobioeca                       | Platnik Leki           | ettatoi             |
|-----|-------------------------------------|------------|------------------|---------------------------------------|------------------------------------------------|------|---------------------------|----------------------------------------|------------------------|---------------------|
|     | MENU 2 🔳                            | IN         | FORMACIE O S     | TANIE KONTA 🗈                         |                                                |      |                           |                                        |                        |                     |
|     |                                     |            |                  |                                       | W                                              | ybra | iny ubezpieczon           | y::::::::::::::::::::::::::::::::::::: |                        | 1                   |
|     |                                     | I          | formacje o st    | anie konta ubezpi                     | eczonego w Zl                                  | IS   |                           |                                        |                        |                     |
|     | Składki, OFE, stan konta            | Rok uhazn. |                  | Zwaloryzowane<br>składki na<br>ubezp. | Zwaloryzowany Zwaloryzowa<br>kapitał środki na |      | waloryzowane<br>środki na | Składki<br>odprowadzone                | Składki<br>wpłacone na | Informacje o<br>RIA |
|     | Moje dane                           |            |                  | emerytaine                            | początokowy                                    |      | subkoncie                 | na OPE                                 | subkoncie              |                     |
|     | Potwierdzenia - ubezpieczenia       |            | 2021             | 1,98 PLN                              | 7,00 PU                                        |      | - ,32 PLN                 | ,11 PLN                                | 52 PLN                 | Ne                  |
|     | I themismenia i alabaior            |            | 2019             | L46 PLN                               | 00 PU                                          |      | 44 PLN                    | 11 PLN                                 | 06 PLN                 | Ne                  |
|     | - obezpieczenia i pradnicy          |            | 2018             | L20 PLN                               | 00 PL                                          | 1    | ,99 PLN                   | 11 PLN                                 | 15 PLN                 |                     |
|     | Informacje o podstawach i składkach |            | 2017             | 3,78 PLN                              | (00 PL)                                        | 8    | ,26 PLN                   | ,11 PLN                                | 32 PLN                 |                     |
|     | Subkonto                            |            |                  |                                       |                                                |      |                           |                                        |                        |                     |
|     | Stan konta ubezpieczonego           |            |                  |                                       |                                                |      |                           |                                        |                        |                     |
|     | · OFE                               |            |                  |                                       |                                                |      |                           |                                        |                        |                     |
|     | Dane o ubezpieczeniu zdrowotnym     |            |                  |                                       |                                                |      |                           |                                        |                        |                     |
|     | Praca w szczególnych warunkach      |            |                  |                                       |                                                |      |                           |                                        |                        |                     |
| _ > | Informacje o stanie konta           |            |                  |                                       |                                                |      |                           |                                        |                        |                     |
|     | Zaświadczenia lekarskie             |            |                  |                                       |                                                |      |                           |                                        |                        |                     |
|     | Kalkulator emerytainy               |            |                  |                                       |                                                |      |                           |                                        |                        |                     |
|     | Raporty informacyjne                |            |                  |                                       |                                                |      |                           | Zap                                    | isz jako 🔻 Druko       | vanie / podgląd     |
|     | Kwarantanna, izolacja domowa        | 5          | izczegóły        |                                       |                                                |      |                           |                                        |                        |                     |
|     | Dokumontv i wiadomoćni 🥏            | -          | blizszych inform | iagi možna uzyskać                    | w serwisie www                                 | .zu: | s.pl                      |                                        |                        |                     |

## ZAŚWIADCZENIA LEKARSKIE

W zakładce **[Zaświadczenia lekarskie]** znajdziesz informacje o wystawionych dla Ciebie zaświadczeniach lekarskich ZUS ZLA oraz korygujących zaświadczeniach lekarskich ZUS ZLA/K. Są to dane z ostatnich 12 miesięcy.

Możesz także:

- wyświetlić druk zaświadczenia (przycisk [Szczegóły zaświadczenia ZUS ZLA]) oraz zaświadczenia korygującego wystawionego przez lekarza orzecznika do danego zaświadczenia (przycisk [Szczegóły zaświadczenia ZUS ZLA/K]),
- złożyć wniosek o zasiłek chorobowy (przycisk [Złóż wniosek o zasiłek chorobowy]) albo oświadczenie dla celów wypłaty zasiłku opiekuńczego (przycisk [Złóż oświadczenie dla celów wypłaty zasiłku opiekuńczego]),
- zamówić dane archiwalne (przycisk [Zamów dane archiwalne]).

#### Ważne!

Aby wysłać wniosek elektronicznie, musisz go podpisać. Możesz to zrobić za pomocą profilu PUE, profilu zaufanego, podpisu osobistego (e-dowodu) albo kwalifikowanego podpisu elektronicznego.

| Wyloguj                                                                                                    |      |           |                     |                  | Occilor              | Uberniecza  | www.Świada    | renichiowa | Platnik     | Leka            | a Diataik                  |
|----------------------------------------------------------------------------------------------------|------|-----------|---------------------|------------------|----------------------|-------------|---------------|------------|-------------|-----------------|----------------------------|
| MENU 2                                                                                                    | ZAŚ  | WIADCZE   | NIA LEKARSK         | IE 🛛             | ogomy                |             |               |            | Figure      |                 |                            |
|                                                                                                    |      |           |                     |                  |                      | Wybrany     | ubezpieczony: |            |             |                 |                            |
| Panel Ilherniegropego                                                                                                    | Wyst | tawione   | zaświadczer         | iia lekarsk      | ie                   |             |               |            |             |                 |                            |
| Składki, OFE, stan konta                                                                                                    | s    | Ser, i nr | Data -              | Okres nies<br>pr | rdolności do<br>racy | Ident.      | ID platnika   | Opieka     | Hospital    | izacja          | Status                     |
| Moje dane                                                                                                    |      | zasw.     | wystawienia         | od               | do                   | lekarza     | skladek       |            | od          | do              |                            |
| Potwierdzenia - ubezpieczenia                                                                                                    | 0::  |           | 2022-00-            | 2022             | 2022-11              | 2:2:22      |               | NIE        |             |                 | Wystawion                  |
| Potwierdzenia - emerytury i renty                                                                                                    | 0    |           | 2022-17             | 2022             | 2022-7. •            |             |               | NIE        |             |                 | Wystawion                  |
| Ubezpieczenia i płatnicy                                                                                                    |      |           |                     |                  |                      |             |               |            |             |                 |                            |
| Informacje o podstawach i składkach                                                                                                    |      |           |                     |                  |                      |             |               |            |             |                 |                            |
|                                                                                                    |      |           |                     |                  |                      |             |               |            |             |                 |                            |
| Subkonto                                                                                                    |      |           |                     |                  |                      |             |               |            |             |                 |                            |
| Subkonto     Stan konta ubezpieczonego                                                                                                    |      |           |                     |                  |                      |             |               |            |             |                 |                            |
| Subkonto     Stan konta ubezpieczonego     OFE                                                                                                    |      |           |                     |                  |                      |             |               |            |             |                 |                            |
| Subkonto     Stan konta ubezpieczonego     OFE     Dane o ubezpieczeniu zdrowotnym                                                                                                    |      |           |                     |                  |                      |             |               |            |             |                 |                            |
| Subkonto     Stan konta ubezpieczonego     OFE     Dane o ubezpieczeniu zdrowotnym     Praca w szczególnych warunkach                                                                                                    |      |           |                     |                  |                      |             |               |            |             |                 |                            |
| Subkonto     Stan konta ubezpieczonego     OFE     Dane o ubezpieczeniu zdrowotnym     Praca w szczególnych warunkach     Informacje o stanie konta                                                                                         |      |           |                     |                  |                      |             |               |            |             |                 |                            |
| Subkonto     Stan konta ubezpieczonego     OFE     Dane o ubezpieczeniu zdrowotnym     Praca w szczególnych warunkach     Informacje o stanie konta     Zaświadczenia lekarskie                                                             |      |           |                     |                  |                      |             |               |            |             |                 |                            |
| Subkonto     Stan konta ubezpieczonego     OFE     Dane o ubezpieczeniu zdrowotnym     Praca w szczególnych warunkach     Informacje o stanie konta     Zaświadczenia lekarskie     Kalikulator emerytalny                                  | Elem | enty 1 -  | 222                 |                  | 10   2               | 5   50   10 | D             |            |             | 144 4           | 1 ) ))                     |
| Subkonto     Stan konta ubezpieczonego     OFE     Dane o ubezpieczeniu zdrowotnym     Praca w szczególnych warunkach     Informacje o stanie konta     Zaświadczenia lekarskie     Kalikulator emerytalny     Podstawa wymiaru składek MDG | Elem | eenty 1 - | 2 z 2<br>archiwalne |                  | 10   25              | 5   50   10 | D             | (          | Zapist jako | €{ €<br>▼ Druko | 1 → Hi<br>wwanie / podgłęd |

## KALKULATOR EMERYTALNY

Zakładka **[Kalkulator emerytalny]** służy do obliczania prognozowanych wysokości emerytury. Aby je obliczyć, kliknij **[Kalkulator emerytalny]** i wybierz interesujący Cię kalkulator. Wypełnij wymagane pola i kliknij **[Oblicz]**. Pamiętaj, że prognozowana kwota dotyczy wyłącznie składek zapisanych na koncie i subkoncie w ZUS. Więcej informacji na temat tej usługi znajdziesz <u>w ulotce "PUE krok po kroku. Kalkulator emerytalny"</u> (PDF, 5167 kB).

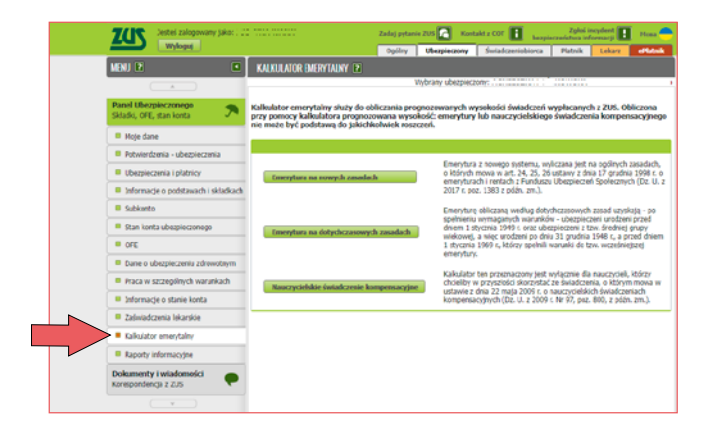

## **RAPORTY INFORMACYJNE**

W zakładce **[Raporty informacyjne]** znajdziesz informacje z dokumentów ZUS RIA, które złożył Twój pracodawca.

| ZCS Jesteś załogowany jako: 202                |                                                         | Zadaj pytanie ZUS 🚺     | Kontakt z COT 🚺 Skype z COT 🛐      |
|------------------------------------------------|---------------------------------------------------------|-------------------------|------------------------------------|
| Wyloguj                                        |                                                         | Opólny Ubezpieczony Ś   | viadczeniobiorca Platnik ePlatnik  |
| MENU 🕅 🔳                                       | RAPORTY INFORMACYINE 🗈                                  |                         |                                    |
|                                                |                                                         | Wybrany ubezpieczony: 3 |                                    |
|                                                | Raporty informacyjne                                    |                         |                                    |
| Skiadki, OFE, stan konta                       | Typ dokumentu                                           | Data wpływu             | Platnik                            |
| second or of second second                     | Dokument pierwszorażowy                                 |                         |                                    |
| Moje dane                                      |                                                         |                         |                                    |
| Ubezpieczenia i płatnicy                       |                                                         |                         |                                    |
| Informacje o podstawach i składkach            |                                                         |                         |                                    |
| Subkonto                                       |                                                         |                         |                                    |
| Stan konta ubezpieczonego                      |                                                         |                         |                                    |
| · ore                                          |                                                         |                         |                                    |
| Dane o ubezpieczeniu zdrowotnym                |                                                         |                         |                                    |
| Praca w szczególnych warunkach                 |                                                         |                         |                                    |
| Informacje o stanie konta                      |                                                         |                         |                                    |
| Zaświadczenia lekarskie                        |                                                         |                         |                                    |
| Kalkulator emerytalny                          |                                                         |                         |                                    |
| Raporty informacyjne                           |                                                         |                         |                                    |
| Dokumenty i wiadomości<br>Korespondencja z ZUS |                                                         |                         |                                    |
| Rodzina 500+<br>Wniosek i informacje 5000+     |                                                         |                         | Zapisz jako 💌 Drukowanie / podyląd |
| Dobry Start BOBRY Start Whiosek i informacje   | Szczegóły<br>* bildszych informacji można uzyskać w ser | nisie www.zus.pl        |                                    |

Możesz sprawdzić szczegóły, takie jak:

- datę rozwiązania albo wygaśnięcia ostatniego stosunku pracy lub stosunku służbowego,
- kwotę przychodu,
- okresy pracy nauczycielskiej,
- okresy pracy w szczególnych warunkach lub w szczególnym charakterze (przed 2009 r.),
- okresy pracy w szczególnych warunkach lub o szczególnym charakterze (po 2008 r.)
   emerytury pomostowe.

## DOKUMENTY I WIADOMOŚCI

Funkcja **[Dokumenty i wiadomości]** umożliwia Ci tworzenie i wysyłanie wniosków do ZUS, wysyłanie wiadomości oraz przegląd Twojej korespondencji elektronicznej z naszą instytucją.

Aby wysłać wniosek, kliknij **[Dokumenty robocze]**. Następnie naciśnij **[Utwórz nowy]** i wybierz z listy odpowiedni wniosek. Za pomocą komunikatów aplikacja podpowie Ci, jak postępować dalej.

#### Ważne!

Aby wysłać wniosek elektronicznie, musisz go podpisać. Możesz to zrobić za pomocą profilu PUE, profilu zaufanego, podpisu osobistego (e-dowodu) albo kwalifikowanego podpisu elektronicznego.

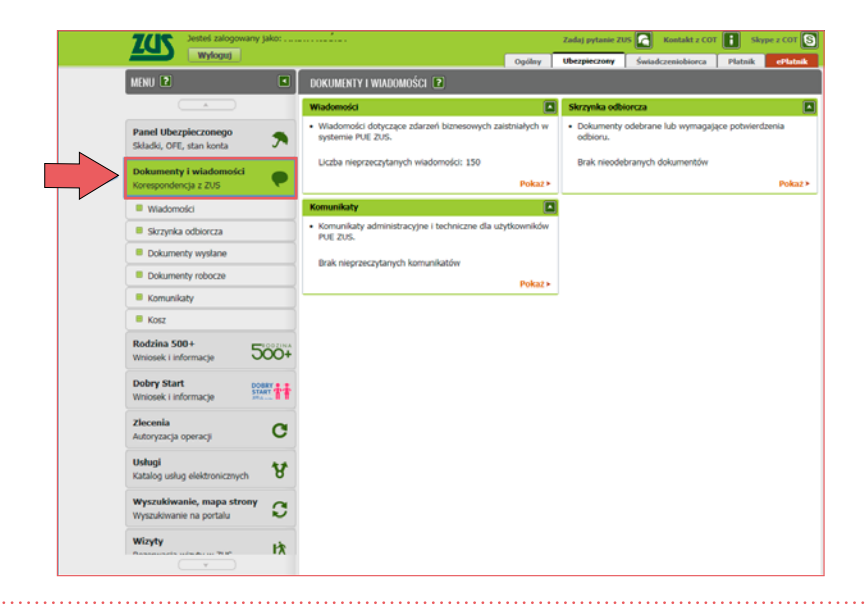

## WNIOSKI O ŚWIADCZENIA DLA RODZIN

Za pośrednictwem portalu PUE ZUS możesz złożyć wnioski o:

- świadczenie z programu Rodzina 500+,
- świadczenie z programu Dobry start (300+),
- rodzinny kapitał opiekuńczy (RKO),
- dofinansowanie obniżenia opłaty za pobyt dziecka w żłobku, klubie dziecięcym lub u dziennego opiekuna.

#### Kreator wniosku o świadczenie z programu Rodzina 500+

Aby złożyć wniosek o świadczenie wychowawcze 500+, wybierz zakładkę [Rodzina 500+], a następnie [Utwórz nowy wniosek]. Kreator krok po kroku prowadzi Cię przez cały proces wypełniania wniosku.

Jeśli chcesz sprawdzić szczegóły złożonego przez Ciebie wniosku, w tym jego status, wybierz zakładkę [Rodzina 500+], a następnie [Szczegóły Twoich wniosków].

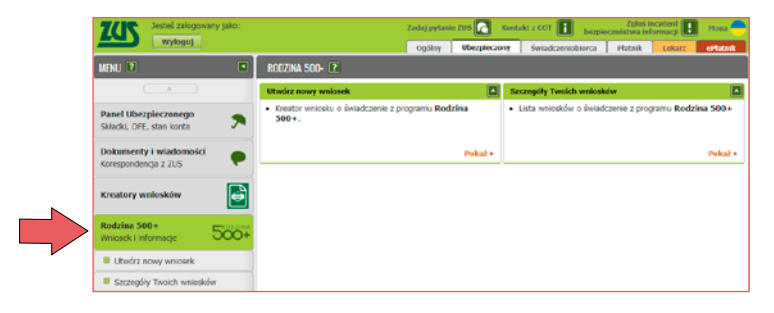

#### Kreator wniosku o świadczenie z programu Dobry start

Aby złożyć wniosek o świadczenie dobry start (300+), wybierz zakładkę [Dobry start], a następnie [Utwórz nowy wniosek]. Kreator krok po kroku prowadzi Cię przez cały proces wypełniania wniosku.

Jeśli chcesz sprawdzić szczegóły złożonego przez Ciebie wniosku, w tym jego status, wybierz zakładkę [Dobry start], a następnie [Szczegóły Twoich wniosków].

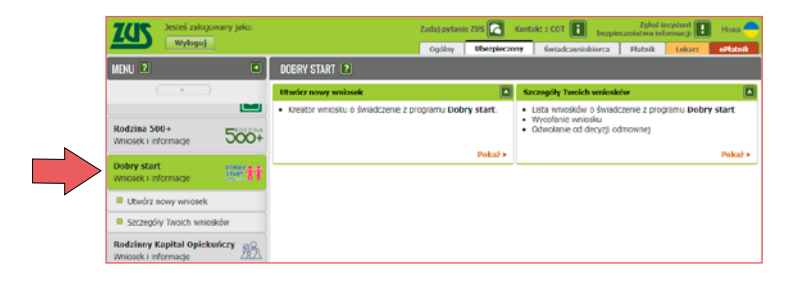

#### Kreator wniosku o świadczenie z programu Rodzinny kapitał opiekuńczy

Aby złożyć wniosek o rodzinny kapitał opiekuńczy (RKO), wybierz zakładkę [Rodzinny kapitał opiekuńczy], a następnie [Utwórz nowy wniosek]. Kreator krok po kroku prowadzi Cię przez cały proces wypełniania wniosku.

Jeśli chcesz sprawdzić szczegóły złożonego przez Ciebie wniosku, w tym jego status, wybierz zakładkę [Rodzinny kapitał opiekuńczy], a następnie [Szczegóły Twoich wniosków].

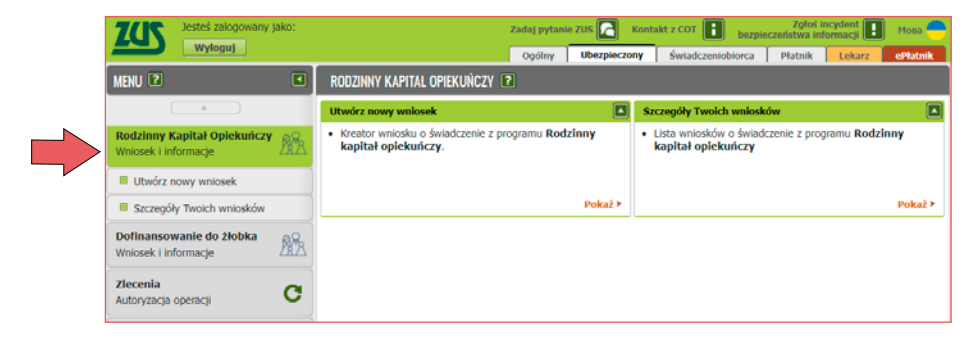

#### Kreator wniosku o dofinansowanie do żłobka

Aby złożyć wniosek o dofinansowanie opłaty za pobyt dziecka w żłobku, klubie dziecięcym lub u dziennego opiekuna, wybierz zakładkę **[Dofinansowanie do żłobka]**, a następnie **[Utwórz nowy wniosek]**. Kreator krok po kroku prowadzi Cię przez cały proces wypełniania wniosku.

Jeśli chcesz sprawdzić szczegóły złożonego przez Ciebie wniosku, w tym jego status, wybierz zakładkę [Dofinansowanie do żłobka], a następnie [Szczegóły Twoich wniosków].

|  | Jesteś załogowany ja<br>Wyłoguj                     | iko:       | Zadaj pytanie ZUS 🔽<br>Ogólny Ubezpieczo                                                                                                    | Kontakt z COT bezpie                                                                   | Zgłoś incydent 💽 Mona 😷<br>czeństwa informacji 💽 Mona 😷<br>Płatnik Lekarz ePłatnik |
|--|-----------------------------------------------------|------------|----------------------------------------------------------------------------------------------------|----------------------------------------------------------------------------------------|------------------------------------------------------------------------------------|
|  | MENU 🖻                                              |            | DOFINANSOWANIE DO ŻLOBKA 🔋                                                                                                    |                                                                                        |                                                                                    |
|  |                                                     |            | Utwórz nowy wniosek                                                                                                    | Szczegóły Twoich wniosk                                                                | ów 🔳                                                                               |
|  | Rodzinny Kapitał Opiekuńczy<br>Wniosek i informacje | <u>8</u> 8 | <ul> <li>Kreator wniosku o dofinansowanie obniżenia opłaty za<br/>pobyt dziecka w żłobku, klubie dziecięcym lub u dziennego<br/>opiekuna.</li> </ul> | <ul> <li>Lista wniosków o dofina<br/>dziecka w źłobku, klubie<br/>opiekuna.</li> </ul> | nsowanie obniżenia opłaty za pobyt<br>dziecięcym lub u dziennego                   |
|  | Dofinansowanie do żłobka<br>Wniosek i informacje    | <u>A</u> R | Pokaž >                                                                                                    |                                                                                        | Pokaž >                                                                            |
|  | Utwórz nowy wniosek                                 |            |                                                                                                    |                                                                                        |                                                                                    |
|  | Szczegóły Twoich wniosków                           |            |                                                                                                    |                                                                                        |                                                                                    |
|  | Zlecenia<br>Autoryzacja operacji                    | C          |                                                                                                    |                                                                                        |                                                                                    |

#### WIZYTY

Na PUE ZUS możesz umówić się na wizytę w naszej placówce. Twoja rezerwacja jest identyfikowana loginem PUE. Kiedy przyjdziesz do naszej placówki, wprowadź swój login PUE do biletomatu systemu kolejkowego. System wskaże Ci stanowisko, przy którym Cię obsłużymy.

Aby zarezerwować wizytę, wybierz z listy naszą placówkę, do której chcesz przyjść. Domyślnie wyświetla się jednostka właściwa ze względu na Twój adres zamieszkania. Z listy rozwijanej możesz wybrać inną dowolną placówkę. Następnie wskaż grupę spraw, której ma dotyczyć wizyta.

| Jesteš zalogowany jako:<br>Wyloguj                   | Zadaj pytanie ZUS 💽 Kontakt z COT 🚺 Experience/strue auformacju 🛃 Hone                                                                                                    |  |  |  |
|------------------------------------------------------|----------------------------------------------------------------------------------------------------|--|--|--|
| MENU 🛛 🔳                                             | REZERWACJA WIZYTY 😰                                                                                                    |  |  |  |
|                                                      | Wybierz jednostkę ZUS, w której chcesz zarezerwować wizytę                                                                                                    |  |  |  |
| Panel ogólny                                         | Jednostka ZUS: Oddział w Słupsku v Informacje o wybranej jednostce ZUS znatdziecz tutaj b                                                                                                    |  |  |  |
| Dokumenty i wiadomości<br>Korespondencja z ZUS       | Adres: Pl. Zvyclęstwa 8, 76-200 Słupsk 🛛                                                                                                    |  |  |  |
| Kreatory wniosków                                    | Wybierz grupę spraw                                                                                                    |  |  |  |
| Rodzina 500+<br>Wniosek i informacje                 | Emerytury i renty - Profit PUE i profit zaufany - Profit PUE i profit zaufany - Profit PUE i profit zaufany - Profit PUE i profit zaufany - Profit PUE i profit zaufany - Profit PUE i profit zaufany - Profit PUE i profit zaufany - Profit PUE i profit zaufany - Profit PUE i profit zaufany - Profit PUE i profit zaufany - Profit PUE i profit zaufany - Profit PUE i profit PUE i profit |  |  |  |
| Dobry start<br>Wniosek i informacje                  | Dwiadczenia dla rodbin (np. 500+)<br>Zasiki i świadczenia rehabiltacyjne v v                                                                                                    |  |  |  |
| Rodzinny Kapitał Opiekuńczy<br>Wniosek i informacje  |                                                                                                    |  |  |  |
| Dofinansowanie do żłobka<br>Wniosek i informacje     |                                                                                                    |  |  |  |
| zlecenia<br>Autoryzacja operacji C                   |                                                                                                    |  |  |  |
| Usługi<br>Katalog usług elektronicznych              |                                                                                                    |  |  |  |
| Wyszukiwanie, mapa strony<br>Wyszukiwanie na portalu |                                                                                                    |  |  |  |
| Wizyty<br>Rezerwacja wizyty w ZUS - 内                |                                                                                                    |  |  |  |
| Rezerwacja wizyty                                    |                                                                                                    |  |  |  |
| Przegląd i anulowanie rezerwacji                     |                                                                                                    |  |  |  |
| Ustawienia                                           | Dalej 🖸                                                                                                    |  |  |  |

System wyświetli kalendarz wybranej przez Ciebie placówki. Wolne terminy są oznaczone przyciskiem . Gdy naciśniesz ten przycisk, pojawi się okno z podsumowania rezerwacji. Jeśli chcesz zarezerwować wizytę w tym terminie, wybierz [Zarezerwuj wizytę].

Terminy Twoich wizyt są oznaczone przyciskiem . Gdy go naciśniesz, pojawi się okno ze szczegółami rezerwacji. Termin zajęty przez innego użytkownika jest oznaczony przyciskiem . Jeśli go naciśniesz, pojawi się komunikat, że ten termin jest zajęty.

| ZCS Jesteś załogowany jako                           | Zadaj pytanie ZUS 🚺 Kontakt z COT 🚺 bezpieczeństwa informacji 📗 Hosa 🥌                                                                                                    |  |  |  |  |  |  |  |  |
|------------------------------------------------------|----------------------------------------------------------------------------------------------------|--|--|--|--|--|--|--|--|
| wyłoguj                                              | Ogólny Ubezpieczony Świadczeniobiorca                                                                                                    |  |  |  |  |  |  |  |  |
|                                                      | REZERWACJA WIZYTY - KALENDARZ JEDNOSTKI ZUS 💽                                                                                                    |  |  |  |  |  |  |  |  |
|                                                      | Dostępne terminy rezerwacji wizyt                                                                                                    |  |  |  |  |  |  |  |  |
| Panel ogólny                                         | Dependa Poprzedni 🗾 26-12 - 30-12-2022 👻 🗈 Następny                                                                                                    |  |  |  |  |  |  |  |  |
| Dokumenty i wiadomości<br>Korespondencja z ZUS       | 08:00 0 0 0 0 0 0 0 0 0 0 0 0 0 0 0 0 0                                                                                                     |  |  |  |  |  |  |  |  |
| Kreatory wniosków                                    |                                                                                                    |  |  |  |  |  |  |  |  |
| Rodzina 500 + 500201A<br>Wniosek i informacje        |                                                                                                    |  |  |  |  |  |  |  |  |
| Dobry start<br>Wniosek i informacje                  | Jednostka ZUS: Oddział w Słupsku                                                                                                    |  |  |  |  |  |  |  |  |
| Rodzinny Kapitał Opiekuńczy<br>Wniosek i informacje  | Adres: PI. Zwycięstwa 8, 76-200 Słupsk Control Słupsk Profil PUE i profil zaufany Profil PUE i profil zaufany Control Słupski PuE i profil PUE i profil zaufany Control Słupski PUE i profil zaufany Control Słupski PUE i profil zaufany PUE i profil zaufany Control Słupski PUE i profil zaufany PUE i profil zaufany PUE i profi |  |  |  |  |  |  |  |  |
| Dofinansowanie do żłobka<br>Wniosek i informacje     | Data:         2022-12-27 (wtorek)         O           Godzina:         08:40 - 09:00         O         O                                                                                                    |  |  |  |  |  |  |  |  |
| Zlecenia<br>Autoryzacja operacji                     | Zarezerwuj wizyte Anuluj O O                                                                                                    |  |  |  |  |  |  |  |  |
| Usługi<br>Katalog usług elektronicznych              | 16:00                                                                                                    |  |  |  |  |  |  |  |  |
| Wyszukiwanie, mapa strony<br>Wyszukiwanie na portalu |                                                                                                    |  |  |  |  |  |  |  |  |
| Wizyty<br>Rezerwacja wizyty w ZUS                    |                                                                                                    |  |  |  |  |  |  |  |  |
| Rezerwacja wizyty                                    |                                                                                                    |  |  |  |  |  |  |  |  |
| Przegląd i anulowanie rezerwacji                     |                                                                                                    |  |  |  |  |  |  |  |  |
| Ilstawienia                                          | Powrót 🔝                                                                                                    |  |  |  |  |  |  |  |  |

#### Ważne!

Wizytę możesz zarezerwować najpóźniej na godzinę przed jej planowanym terminem.

Zdjęcie na okładce: © Elnur Amikishiyev – Fotolia.com Skład: Poligrafia ZUS w Warszawie. Zam. nr 4607/22

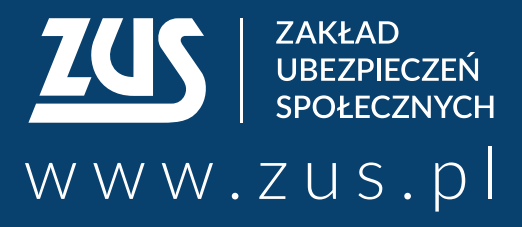

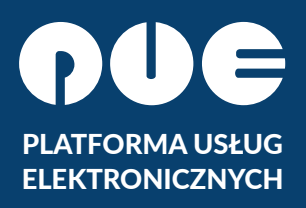

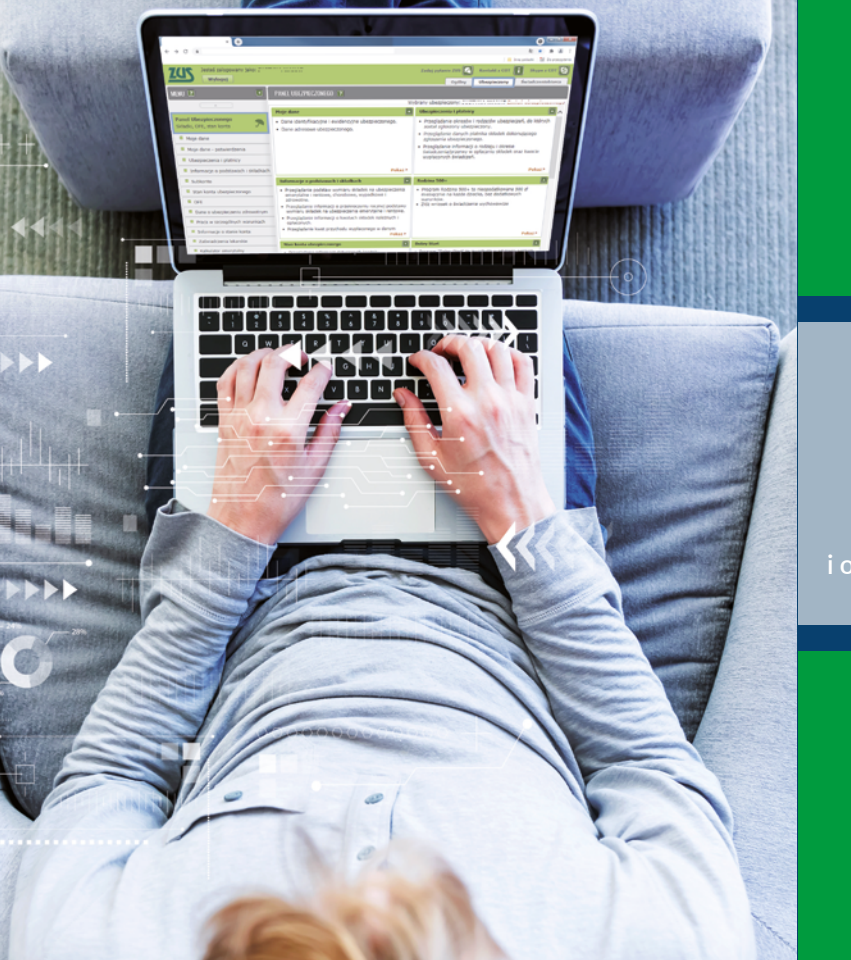

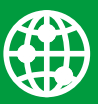

załatwiaj sprawy w ZUS przez internet

|   |   |    | Ξ |
|---|---|----|---|
|   |   |    |   |
|   | _ |    |   |
| _ | _ |    |   |
|   | _ |    |   |
|   |   | ۳, |   |
|   |   |    | - |

elektronicznie wysyłaj wnioski i odbieraj odpowiedzi

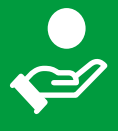

sprawdź stan swojego konta w ZUS

- Centrum Obsługi Telefonicznej ZUS:
  - 22 560-16-00 dla tel. komórkowych i stacjonarnych koszt połączenia według umowy klienta z operatorem telekomunikacyjnym
  - e-mail: cot@zus.pl
- **E-wizyta** (wideorozmowa z pracownikiem ZUS): www.zus.pl/e-wizyta